Cloud Corep

Imprimer à partir d'un ordinateur portable, d'une tablette, d'un smartphone

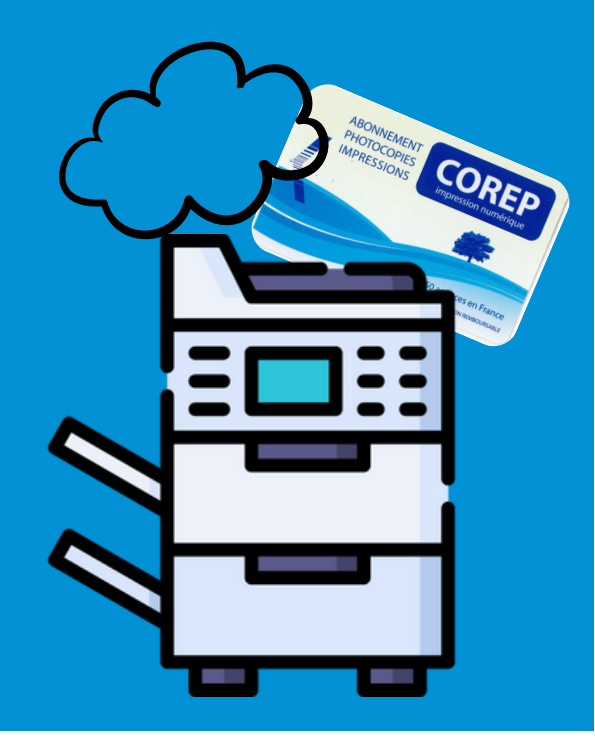

**1** Se con

Se connecter au Wi-Fi UPS ou eduroam

Se connecter au Cloud Corep https://gespage.univ-tlse3.fr

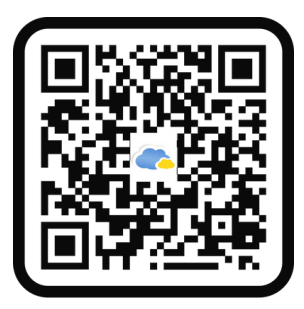

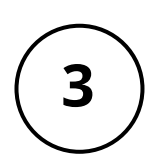

S'identifier avec les identifiants étudiants

 Télécharger le(s) document(s) à imprimer en format PDF dans l'onglet "imprimer" Choisir l'imprimante de destination (CRDoc Ponsan ou CRDoc Rangueil)
Choisir impression N&B ou couleur